# HOME MEDICATION COLLECTION

#### GO-LIVE MARCH 11, 2014

#### **Home Medication History(OMR)**

PROCESS

- 1. Obtain medication history through other source if available-i.e. Dr. First.
- 2. Launch the Home Medication History document
- 3. Open OMR-Outpatient Medication Review
- 4. Compare other sourcelist with the list in OMR.
- 5. Review list with patient
- 6. Discontinue meds that the patient is no longer taking
- 7. Correct any free text medicationshighlighted in pink with icon
- 8. Add new home meds
- 9. Enter Last Dose Date/Time, reason for med
- 10. Save as Complete
- 11. Complete Home Medication history document

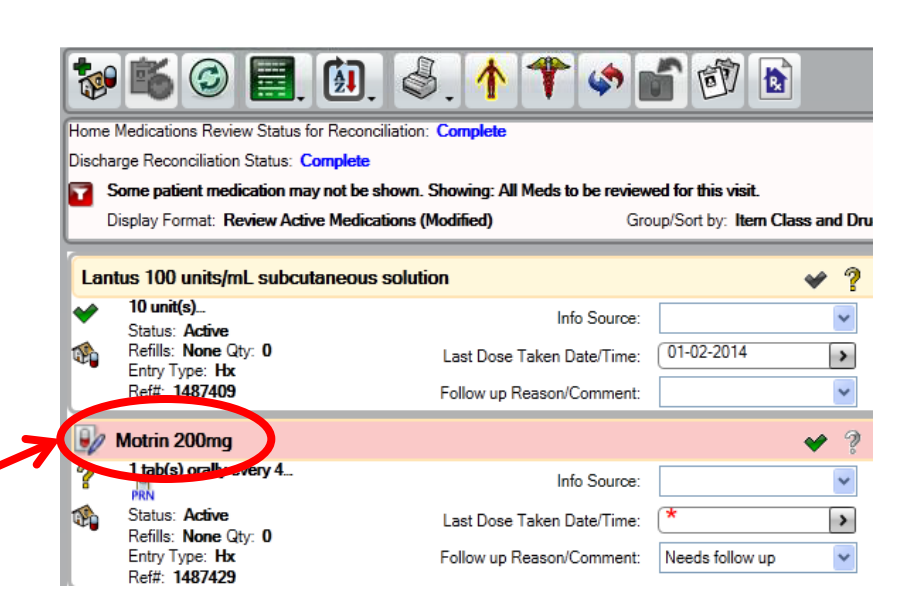

## **Home Medication History document**

| Outpatient Medication Review Outpatient Medication Status: < <u>Not yet specified&gt;</u> Chart Scope:  Medication Last Dose Taken Instructions                                                                                                    | Must open the OMR to<br>complete home medication<br>list. Click on pill bottle                                                                                             |
|----------------------------------------------------------------------------------------------------|----------------------------------------------------------------------------------------------------|
| PRE HOSPITALIZATION MEDICATION INFORMATION         Do you take any herbal<br>remedies of dietary<br>supplements?       O No       C Yes (See Pre-Hospitalization Medication List)<br>supplements?         Are you taking medication<br>samples?       C Yes (enter in OMR)       O No         Are you taking over the<br>counter medications?       C Yes (enter in OMR)       O No         INFORMATION<br>OBTAINED FROM       Meds From Other Source       Patient/guardian verbal       Patient written list       Family         I have obtained verification C       Two or more sources       O ne source       C Unable to obtain         I have obtained verification?       Yes       No | Prehospitalization Medication<br>Information section pulled<br>from patient profiles and<br>added to the ED Patient Note.<br>Added questions<br>Last question is mandatory |
| General Medication Information         Medications brought to<br>hospital       C       None       C       Yes         Medication patch       C       None       C       Medication patch(es) used         Medication pumps       C       None       C       Medication pump(s) used         Important medication<br>experience/information/<br>administration techniques       Has difficulty swallowing pills       Crush pills for administration       Administer in food       Fearful of r                                                                                                    | eedies                                                                                                    |

### **No Home Medications**

- No Home medications- Nurse must enter the OMR and change the medication status to No Current Medications
  - Click on Not yet specified

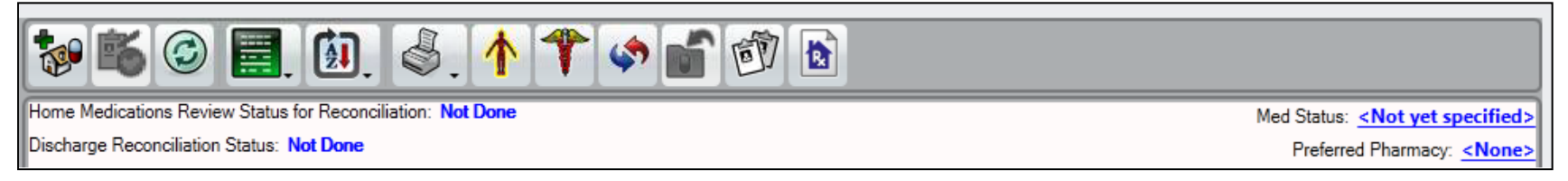

 Click on drop down arrow for Outpatient Medication Status and select No Current Medication

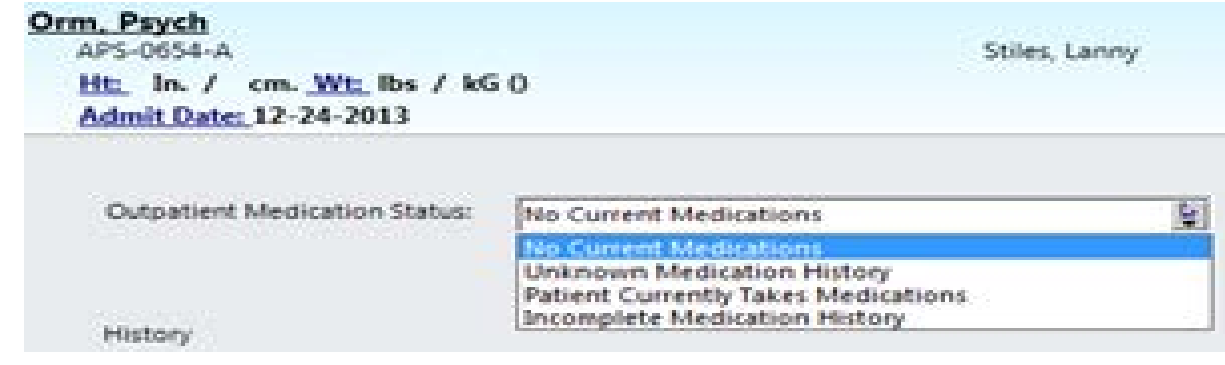

- Save OMR as Complete

# Home Medication History (cont.)

#### **TIPS AND TRICKS**

- Review current medications for complete sig-strength, dose, UOM, route, and frequency- may look correct but is free text
- If medication has multiple strengths, doses, frequency, add as another medication-example: 10 mg in the morning and 20 mg at night-add as 2 separate medications, do not add the 2<sup>nd</sup> dose in the comments
- Document the appropriate site. Affected area prefills the Instructions

| Triple Antibiotic 400 units-3.5 r | ng-5000 units/g topical oint | ment                       |         | Instructions C Auto C Ed              | it Clear     |
|-----------------------------------|------------------------------|----------------------------|---------|---------------------------------------|--------------|
| Dose Unknown Dosage Un            | its Route<br>topical         | Frequency<br>4 times a day | ▼ □ PRN | Apply topically to affected ar<br>day | ea 4 times a |

EDIT instructions to add the appropriate site, ie: right, left, bilateral and appropriate area. Instructions C Auto Clear

Apply topically to Right leg 4 times a day

- Extended release
- Prescription for post op surgery-add to Instructions

# Selecting appropriate medication/route

- Click on appropriate route to view the appropriate strength
  - May only see one option, click on option and second option will appear
  - When entering respiratory medications, select appropriate route:
     <u>nebulizer versus inhaler</u>
- Select a dose and frequency option-
  - If correct dose/freq not an option, select the closet option and then correct.
  - If select other, will need to complete all fields and possibly enter incorrect option.

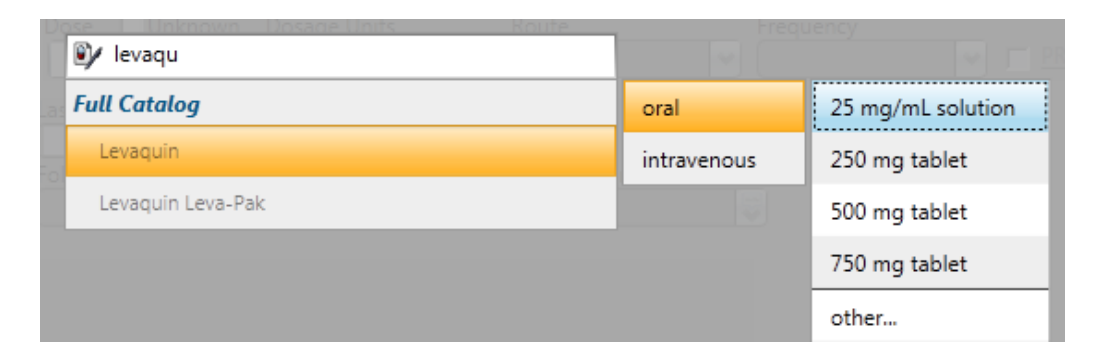

| 😰 levaqu          | Frequ       | iency                  |
|-------------------|-------------|------------------------|
| Full Catalog      | oral        | 25 mg/mL solution      |
| Levaquin          | intravenous | 250 mg/50 mL solution  |
| Levaquin Leva-Pak |             | 500 mg/100 mL solution |
|                   |             | 750 mg/150 mL solution |
|                   |             | other                  |

| 🖭 motrin     | w C  | V PRN                    | Instr                  |
|--------------|------|--------------------------|------------------------|
| Full Catalog | oral | 50 mg tablet, chewable   | 1 tablet every 4 hours |
| Motrin       | rce  | 50 mg/1.25 mL suspension | other                  |

# Home Medication List (cont'd)

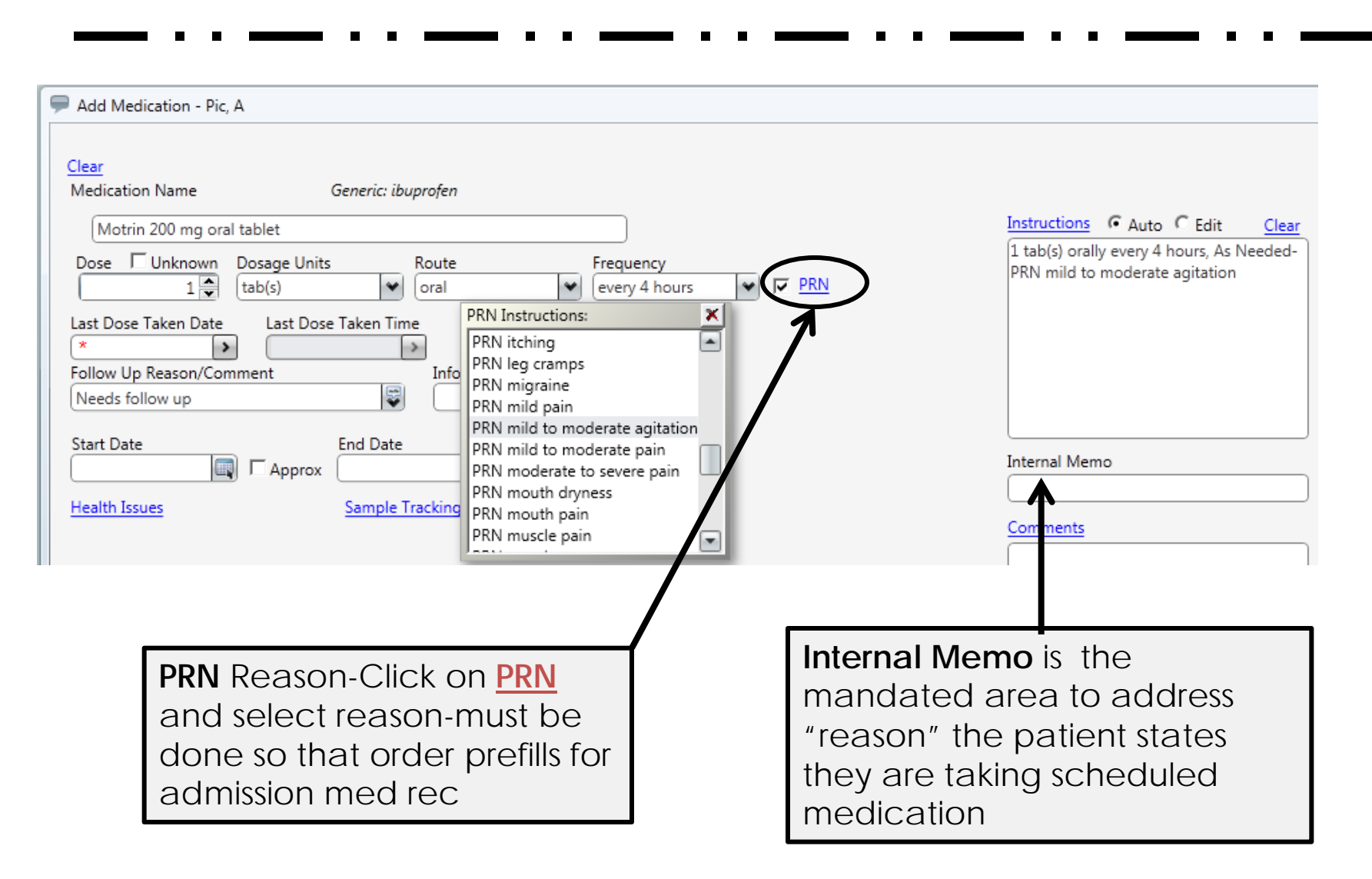